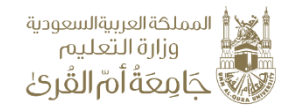

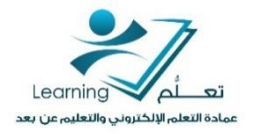

<u>دليل ارشادي حول كيفية التسجيل في منصة الموارد المفتوحة "شمس"</u>

- 1. فتح متصفح الانترنت Internet Explorer أو Google Chrome أو أي متصفح آخر.
- 2. فتح موقع منصة الموارد المفتوحة "شمس" عبر كتابة الرابط التالي: https://shms.sa

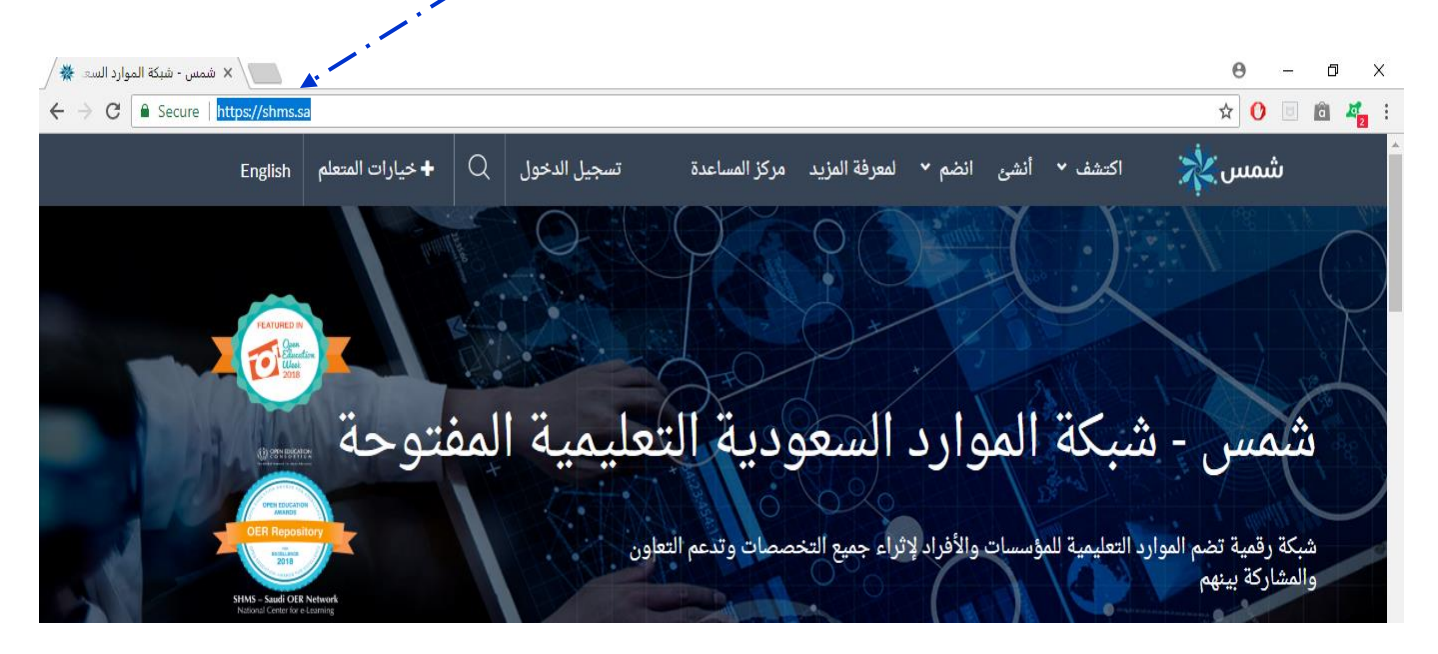

من القائمة الرئيسية، انقر على أيقونة "تسجيل الدخول":

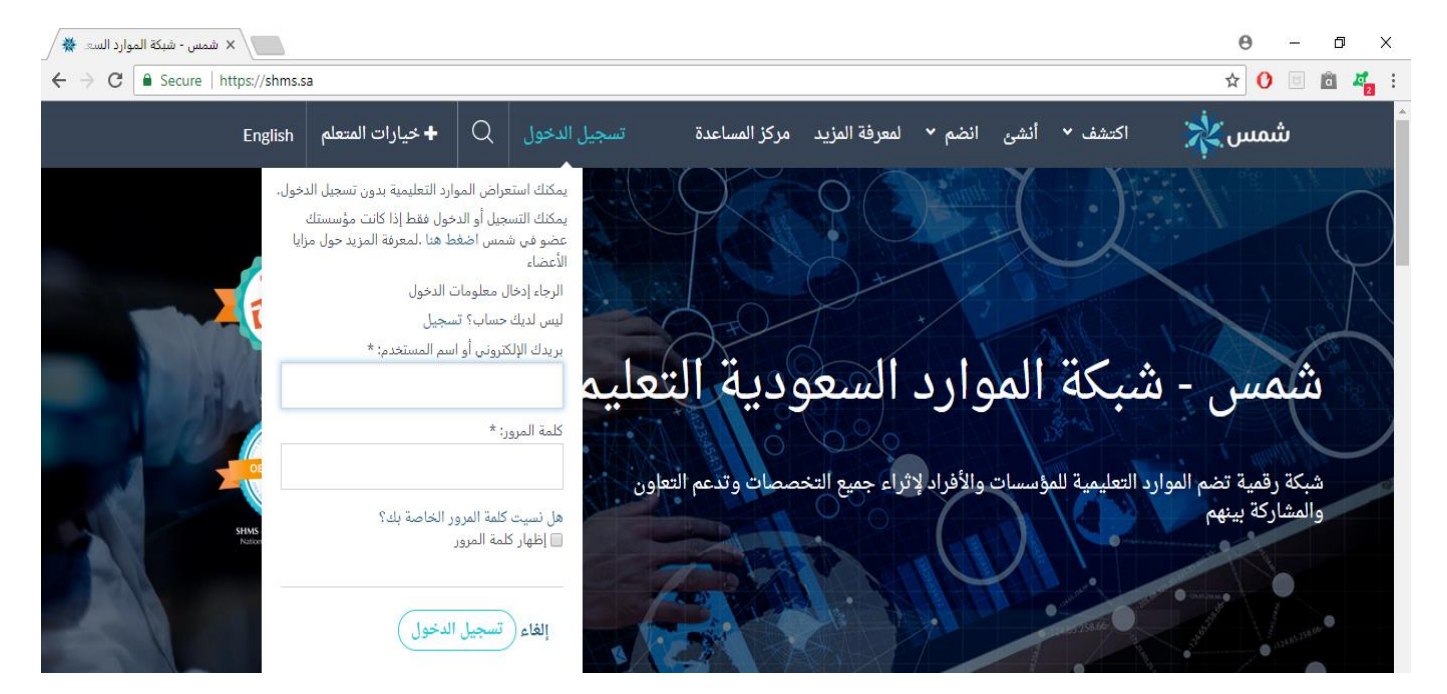

اختيار أيقونة "تسجيل" للتسجيل في المنصة لأول مرة:

| يمكنك استعراض الموارد التعليمية بدون تسجيل الدخول.                                                              |
|----------------------------------------------------------------------------------------------------|
| يمكنك التسجيل أو الدخول فقط إذا كانت مؤسستك<br>عضو في شمس ا <b>ضغط هنا .</b> لمعرفة المزيد حول مزايا<br>الأعضاء |
| الرجاء إدخال معلومات الدخول                                                                                     |
| ليس لديك حساب تسجيل                                                                                             |
| بريدك الإلكتروني أو اسم المستخدم: *                                                                             |
| 1                                                                                                    |
| كلمة المرور: *                                                                                                  |
|                                                                                                    |
| هل نسيت كلمة المرور الخاصة بك؟<br>[] إظهار كلمة المرور                                                          |
|                                                                                                    |
| إلغاء (تسجيل الدخول)                                                                                            |

5. كتابة البريد الجامعي الخاص بك ثم النقر على أيقونة "تسجيل" كما هو مبين في الصورة التالية:

| English                                                                                                    | + خيارات المتعلم | يل الدخول Q | مركز المساعدة تسج   | لمعرفة المزيد | شئ انضم 🗸        | اكتشف 🖌 أذ                  | شمس 🔆 |  |
|----------------------------------------------------------------------------------------------------|------------------|-------------|---------------------|---------------|------------------|-----------------------------|-------|--|
|                                                                                                    |                  | ي           | كتابة البريد الجامع | · · · · · ·   | ,                | التسجيل                     |       |  |
|                                                                                                    |                  |             |                     |               | .وني*<br>xxxxx@u | البريد الإلكتر<br>qu.edu.sa |       |  |
| أدخل بريدك الإلكتروني الصحيح لتصلك رسالة تأكيد الاشتراك عليه وللمحافظة على خصوصيتك فإننا نضمن لك عدم مشاركة بريدك مع أي<br>طرف آخر خارجي. |                  |             |                     |               |                  |                             |       |  |
|                                                                                                    |                  |             |                     |               | (                | تسجيل                       |       |  |

بعد النقر على أيقونة "تسجيل" تصلكم مباشرة رسالة على بريدكم الالكتروني:

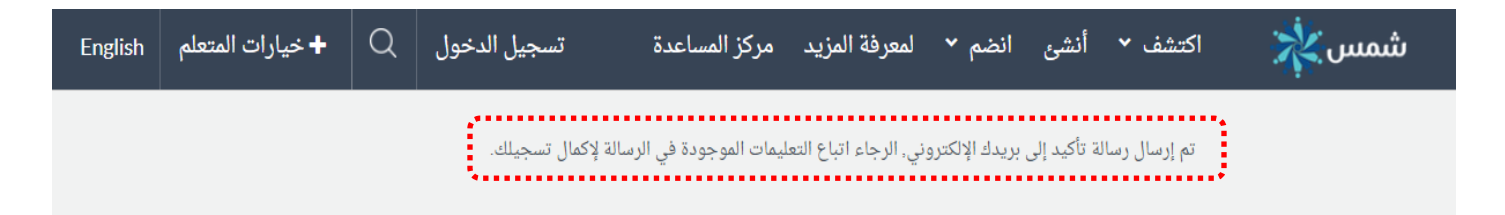

يرجى إكمال التسجيل في المنصة عبر اختيار "اكمال التسجيل" عبر الرابط الموجود في الرسالة التي وصلتكم كما

هو مبين في الصورة التالية، حيث سيطلب منكم بعد ذلك ادخال بياناتكم الشخصية وتحديد كلمة العبور.

| Hello                                                                   |                        |  |  |  |
|-------------------------------------------------------------------------|------------------------|--|--|--|
|                                                                         |                        |  |  |  |
| ی   Thank you for joining Umm al-Qura University                        | !on SHMS جامعة ام القر |  |  |  |
| Please visit the following link to activate your accorregistration.     | ount and complete your |  |  |  |
| Complete Registration                                                   |                        |  |  |  |
| SHMS! جامعة أم القرى على   Umm al-Qura University شكرا على الانضمام إلى |                        |  |  |  |
| جى زيارة الرابط التالي لتنشيط حسابك وإكمال التسجيل                      | .ير.                   |  |  |  |
| اكمل التسجيل                                                            |                        |  |  |  |
| Sincerely,                                                              |                        |  |  |  |
| SHMS team.                                                              |                        |  |  |  |
|                                                                         | ع خالص التقدير،        |  |  |  |
|                                                                         | SHN فریق.              |  |  |  |

8. يمكنكم الآن الدخول على حسابكم الخاص على المنصة عبر الصفحة الرئيسية من خلال أيقونة "تسجيل الدخول" مع ادخال "بريدك الالكتروني" أو "اسم المستخدم" و"كلمة المرور":

| ← → C 🗎 Secure | https://shms.sa                                                                                                    |                                                                                                    |                           |                             |               | Q                     | 야 ☆ 🕐 🖻 🛍 🚜 :        |
|----------------|----------------------------------------------------------------------------------------------------|----------------------------------------------------------------------------------------------------|---------------------------|-----------------------------|---------------|-----------------------|----------------------|
| En             | eglish لمتعلم +                                                                                                    | تسجيل الدخول Q                                                                                                    | مركز المساعدة             | لمعرفة المزيد               | انضم 👻        | اكتشف 🖌 أنشئ          | شمس 🌟                |
|                | وارد التعليمية بدون تسجيل الدخول.<br>بحول فقط إذا كانت مؤسستك<br>نط هنا .لمعرفة المزيد حول مزايا<br>ت الدخول<br>اسم المستخدم:<br>mahamzaoui@ | يمكنك استعراض الم<br>يمكنك التسجيل أو ال<br>عضو في شمس اض<br>الأعضاء<br>الرجة إدفال معلوما<br>ليسيديك حساب؟<br>مريدك الإلكتروني أو<br>مريدك الإلكتروني أو<br>كلمة المرور: * | سعودية<br>ميع التحصمات وت | ارد الم<br>الأفراد لإثراء ج | المو<br>سات و | م الموارد التعليمية ل | شمس<br>شبكة رقمية تط |
|                | ور الغاصة بك؟<br>ر<br>الدخول                                                                                                    | هل نسبت كلمة القر<br>الطهار كلمة المرو<br>الطاء تسجيل                                                                                                    |                           |                             |               |                       |                      |

مع تعيانه قسم التدريب والدورانه الالكترونية عمادة التعلم الالكتروني والتعليم عن بعد